# Inspect Glass v2.0 说明书

欢迎使用 Inspect Glass 玻璃检测软件;使用前请仔细阅读使用说明书!

一、软件使用前准备工作:

- 1) 检查硬件: 控制柜电源是否打开,
- 2) 检查机器,并做使用前准备:用无纸棉蘸汽油搽洗工作台;
- 3) 检测激光电源指示灯是否正常;
- 二、软件功能简绍

软件主界面如下:

| ¦∕ Ins | pect Gla | 55  |          |    | · ····· | Paulie |                |    |    |     |     |    |     |    |
|--------|----------|-----|----------|----|---------|--------|----------------|----|----|-----|-----|----|-----|----|
| E      | START (  |     |          |    | 3 💐     |        | 5              |    | 5  | 03  | 0   |    |     |    |
|        | 检        | 杏玻璃 | 室        |    |         |        |                |    |    |     |     |    |     |    |
|        | 检查       | 验人  | ∾<br>· 高 | ЛЩ |         | 邗沙     | <del>.</del> . | 晚班 |    |     |     |    |     |    |
|        |          |     |          |    |         |        |                |    |    |     |     |    |     |    |
|        |          |     |          |    |         |        |                |    |    |     |     |    |     |    |
|        |          |     |          |    |         |        |                |    |    |     |     |    |     |    |
|        | G,       | 测量  | 参数       | 数设 | 置:      | 对测量    | 参              | 数进 | 行访 | と置等 | 操作; | 点击 | 该按银 | 钮将 |

弹出如下界面:

| 参数设置[单位:mm]        |          |            |          |      |       |
|--------------------|----------|------------|----------|------|-------|
| 获得位置               | < -5     |            | Y        | 5    |       |
| 打开程序 宽度 🕅          | () 300   |            | 长度(Y)    | 300  |       |
|                    | ē 5      |            | 线间距      | 30   |       |
| 扫描模式               | 代 闪向完全扫描 | <b>苗 ▼</b> |          | ☑ 全测 | Ŋ     |
| 偏移兴                | ē 0      |            | 偏移Y距     | 0    |       |
| 则里速度<br>速度 〔       | 80       |            | 加速度      | 30   |       |
| P定参数<br>名义值 0.69   | 上公差      | 0.005      | <u>ہ</u> | 公差   | 0.005 |
| 其它参数<br>小数位数 0.001 | •        | 偏移重        | 5        |      | 5     |
| 尺寸 (角度)            | □尺寸      |            |          | ■输出  | 冶度    |
| 扩展长度               | 20       | 速度         | Ę        | 5    |       |
| 行数                 | 5        | 列数         | t        | 5    |       |
|                    |          |            |          |      |       |

获得当前位置:获得激光头当前所在位置值;在 XY 编辑框中显示; 目的是以该点作为扫描的起始点(推荐该点在玻璃的左上定点处); 宽度(X):以起始点为开始点,要实际扫描玻璃的宽度; 长度(Y):以起始点为开始点,要实际扫描玻璃的长度; 采样步距:扫每一条线时,每采样步距的长度取一个测量点; 线间隔: 在进行一定范围的测量时会进行多条线扫描,该值是确定 每条线间的距离; 扫描模式:

- X 向完全扫描: X 向优先,即横向扫描开始进行指定范围扫描;
- Y向完全扫描: Y向优先,即纵向扫描开始进行指定范围扫描;
- X 向扫一行: X 向扫一行数据;
- Y向扫一行: Y向扫一列数据;
- 测量尺寸:测量尺寸相关信息:玻璃宽、高以及角度;
- 全测:是指玻璃的整块面积都要测;不选则表示部分不测即进行"回
- 形"测量,周边测中间不测;
- 偏移 X 距:偏移指定的值得宽度为不测的起始 X 向位置;
- 偏移Y距:偏移指定的值得高度为不测的起始Y向位置;
- 速度:指定测量时机器速度;
- 加速度:指定测量时机器运行的加速度;
- 名义值:玻璃厚度的理论值;
- 上公差、下公差: 指定厚度公差值;

小数位数:指定显示数据,报表数据的显示小数点后几位显示; 偏移量:分别是 X,Y 向向外偏移的距离,保证指定的起始点位 X,Y 向都能测到;

尺寸: 选中为测量玻璃高度, 宽度; 否则不测该项;

### (3)页

输出角度:测量尺寸后同时显示玻璃四个角度值,依次是测量过程的 角度值,即第一个是左下方角最后是起始点的顶角,逆时针方向的四 个角;

扩展长度: 在起始点向外扩展指定长度的一半(整体是扩展长度), 由于玻璃本身生产斜或测量时没有放正, X, Y 向的边缘点不一定与 起始点水平,所以增加该项参数,目的是向外搜索边缘; 速度: 指定测量宽、高的扫描速度,理论上越小测得边缘越准确,但 扫描时间就会越长;所以在满足精度要求的情况下适当提高速度会减 少测量时间;

行数: 扫几行确定 Y 向边缘; 至少是 2;

列数: 扫几行确定 X 向边缘; 至少是 2;

保存程序:将以上设定的值保存到工作区中,必备后续使用;

打开程序:将已保存的工作区打开,恢复测量数据信息;必备进行测量;

确定: 将测量数据信息核实正确后,进行作为实际测量数据进行确定;关闭该界面,可以进行测量操作;

取消: 取消此次测量参数设置操作,关闭该界面;

产始测量:将测量参数设置确定的数据信息,进行测量;
界面中将实时显示相关测试数据信息;

#### (4)页

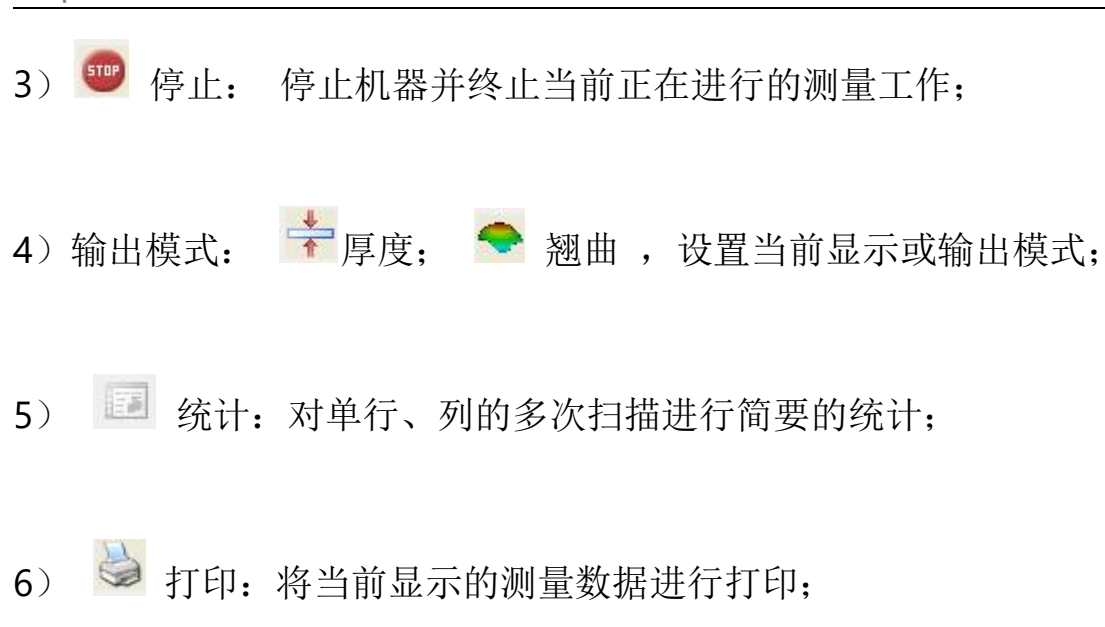

7) 🥰 表头设置: 对表头信息进行设置; 点击该按钮弹出如下界面:

|             | 成血<br>日夕歌 | *    | 会查玻璃       |          |       |      |      |
|-------------|-----------|------|------------|----------|-------|------|------|
|             | 3-123170  |      |            | -        | -     |      |      |
| 班》          | ヤ         | F    | 晚班         | 检验人      | i     | 高帅   |      |
| 时ì          | 司         | 2    | 2014/7/9 • | •        |       |      |      |
| 到曲          | 区间比例:     | 分析设计 | 置          |          |       |      |      |
| $\boxtimes$ | 间1        |      |            |          | 区间 2  |      |      |
| >           | 1.2       |      |            | <b>•</b> | > 1.2 |      |      |
| >           | 1         | <=   | 1.2        | -        | > 1   | <=   | 1.2  |
| >           | 0.8       | <=   | 1          | <u> </u> |       | <=   | 1    |
| >           | 0.5       | <=   | 0.8        | i i      |       |      |      |
| >           | 0.4       | <=   | 0.5        |          | 输出翘   | 曲面 下 | 表面   |
|             |           | <=   | 0.4        | •        |       |      |      |
|             |           |      |            |          |       |      | 2475 |

报告名称:指定输出或打印的报告名称; 班次:当前测量的班次,可不设置;

(5)页

检验人:操作人员;

时间:当前出报告时间;

翘曲区间:设定不同区域段的值,及该区域段的颜色;

输出翘曲面:上表面翘曲,下表面翘曲;

8) **2**文本: 将当前的测量数据保存到文本中或将以前保存的文本数据打开;

9) ■ Excel 输出:将当前模式(厚度、翘曲)下的数据导出到 Excel 文件中,在导出翘曲模式下,注意在表头设置中所设置的输出翘曲面的选项,即输出已选定的输出翘曲面的数据;

10) 单点厚度:测量玻璃的某一固定点的厚度;点击该按钮弹出如下界面:

| 序号 | 厚度 |         |   |
|----|----|---------|---|
|    |    |         |   |
|    |    |         |   |
|    |    |         |   |
|    |    |         |   |
|    |    |         |   |
|    |    |         |   |
|    | tu | <u></u> | - |

拾取:获得当前位置玻璃的厚度值;

文本:将所有数据保存到文本中;

删除所有:清空列表信息;

退出:关闭该界面;

11) 基准位置:测量玻璃的某个位置,以此位置作为测量翘曲时的相对位置;点击该按钮将弹出如下界面:

| 序号 | 上表面 | 下表面 | 采样      |
|----|-----|-----|---------|
|    |     |     | 刪除      |
|    |     |     | 删除所有    |
|    |     |     | 计算      |
|    |     |     | 确定      |
|    |     |     | 上基准位面   |
|    |     |     | 100.000 |
|    |     |     | 下基准位面   |
|    |     |     | 100.000 |

采样: 获取当前位置的玻璃上表面和下表面数据;

删除:删除当前选中的数据;

删除所有:清空列表数据;

计算:将列表中的数据进行相关计算,计算出上表面的基准值和下表面的基准值;

确定:将计算出的基准数据作为测量中基准数据;关闭该界面;

12) 🙆 回零:对机器进行回零操作,点击该按钮时弹出如下界面:

| 回零操作         | 2            |
|--------------|--------------|
| - 回零状态<br>状: | 态    坐标值     |
| ×            | 0.0000       |
| Y            | 0.0000       |
| 选择回零轴<br>③X轴 | <b>○</b> Y 轴 |
| 暂停           | 开始 退出        |

(8)页

选择要回零的轴,点击开始进行该轴向的回零,回零完毕后进行另一 轴回零操作;

暂停:停止当前回零操作;

退出:关闭该界面;

13) 操作杆使能:当需要加载操纵盒上的 XY 两个使能按钮时,可以手动点击操纵盒向相应的按钮或者点击此按钮。

14) <sup>2</sup> 运动:对机器进行指定位置运动操作及运动参数设置;点击 该按钮时将弹出如下界面:

| х   | 0   | X+ X-      |
|-----|-----|------------|
| Y   | 0   | Y+ Y-      |
| 动参数 |     |            |
| 速度  | 200 | <b>唐</b> 正 |
| 加速度 | 300 |            |

指定目标位置: X,Y;

速度:指定运动速度;

加速度:指定运动加速度;

确定: 以指定速度和加速度,运动到指定目标点;

X+: 向X 正向运动,直至碰到该方向的限位;

## (9)页

X-: 向 X 负向运动,直至碰到该方向的限位;

Y+: 向X 正向运动, 直至碰到该方向的限位;

Y-: 向Y 负向运动,直至碰到该方向的限位;

停止:停止机器运动;

退出:退出该界面;

15) 机器当前状态: 🥟 停止状态, 🌋 运动状态;

16) **1** 错误信息:显示机器错误信息,以备查看。若机器异常了, 需要打开该界面清除相关错误;

三. 其它说明

1.安装使用软件需要进行官方激活,联系软件厂商并获取激活文件, 将其粘贴至软件安装目录下即可成功激活,盗版必究。

2.了解检测的要求和方法,规划检测方案或调出检测程序。

3.坐标系要符合要求,才能确保所测数据准确。

4.如果发现异常情况,请首先记录软件提示的错误信息,电话通知米 索技术服务部。

5.检测完成后,将检测程序和程序运行参数及激光配置等说明存档。6.计算机内不要安装任何与玻璃翘曲检测无关的软件,以保证系统的可靠运行。

## (10)页

7.实施检测过程中,操作人员要精力集中,首次运行程序时要注意减 速运行,确定编程无误后再使用正常速度。